# Richiesta di firma del certificato (CSR) su RV320 e RV325 VPN Router

## Obiettivo

Per ottenere un certificato firmato da un'autorità di certificazione, è necessario creare una richiesta di firma del certificato (CSR). Lo scopo è inviare all'autorità di certificazione informazioni sufficienti per creare il certificato senza inviare l'intera chiave privata o compromettere eventuali informazioni riservate. Il CSR contiene inoltre le informazioni che verranno incluse nel certificato, ad esempio il nome di dominio, le informazioni sulla località e così via.

Questo documento spiega come configurare la richiesta di firma del certificato su un router VPN serie RV32x.

### Dispositivi interessati

·RV320 Dual WAN VPN Router · RV325 Gigabit Dual WAN VPN Router

### Versione del software

·v1.1.0.09

#### Autorizzazione CSR

Passaggio 1. Accedere all'utility di configurazione Web e scegliere **Gestione certificati > Autorizzazione CSR**. Viene visualizzata la pagina *Autorizzazione CSR*:

| CSR Authorization            |                                 |                       |
|------------------------------|---------------------------------|-----------------------|
| CSR Authorization            |                                 |                       |
| Certificate Signing Request: |                                 | Browse (PEM format )  |
| My Certificate :             | 01. Subject : 6c:20:56:c6:16:52 | •                     |
| Save Cancel                  |                                 |                       |
| CSR Authorization            |                                 |                       |
| CSR Authorization            |                                 |                       |
| Certificate Signing Request: | C:\CSR\MyCertWithKey.pem        | Browse ( PEM format ) |
| My Certificate :             | 01. Subject : 6c:20:56:c6:16:52 | -                     |
| Save Cancel                  |                                 |                       |

Passaggio 2. Fare clic su **Sfoglia** per individuare il certificato di richiesta di firma del certificato dal PC. Deve essere in formato .pem.

Passaggio 3. Scegliere un certificato dall'elenco a discesa Certificato personale per autorizzare la richiesta di firma del certificato.

Passaggio 4. Fare clic su **Salva** per autorizzare la richiesta di firma del certificato.